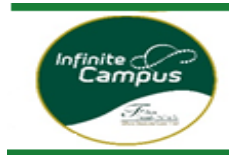

## Middle and High School students should register for Summer Learning courses in VECTOR.

| <u>Step I:</u> | Open Campus Student/Parent Portal     |  |  |
|----------------|---------------------------------------|--|--|
| <u>Step 2:</u> | Select More - VECTOR - Course Request |  |  |
| <u>Step 3:</u> | Select Request Course                 |  |  |
| <u>Step 4:</u> | Register for Course                   |  |  |
| <u>Step 5:</u> | Request to Drop a Course              |  |  |
| <u>Step 6:</u> | Click Request Drop                    |  |  |
| <u>Step 7:</u> | Enter Drop Reason (Required)          |  |  |
| <u>Step 8:</u> | Verify your registration status       |  |  |

#### Step 1: Log into your Campus Portal

**Parents:** Go to <u>www.fultonschools.org</u>. Select the Campus Portal icon in the middle of the page:

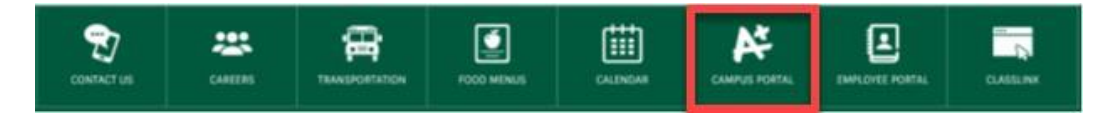

If you have never registered for the Infinite Campus Parent Portal, please click on this <u>link.</u> You must be registered for the Parent Portal before proceeding further.

From the Campus Portal Landing Page, click the Enter the Infinite Campus Parent Portal button

Parent and Student Resources

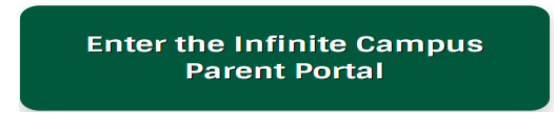

**Students:** Go to <u>www.fultonschools.org</u>. Select the Classlink icon in the middle of the page:

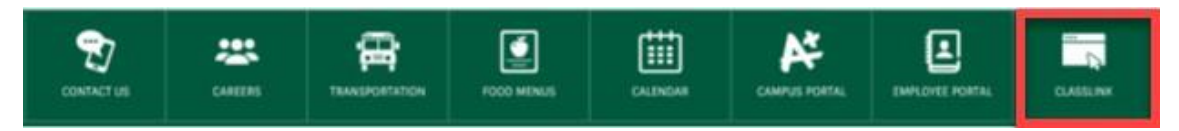

Enter your FCS log in credentials to access Classlink

| Sig                   | n in to ClassLink |  |
|-----------------------|-------------------|--|
| Username<br>200412345 |                   |  |
| Password              |                   |  |
|                       |                   |  |

Click the FCS Apps and click on the Infinite Campus Icon

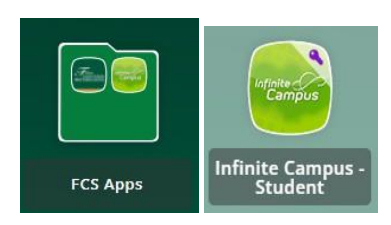

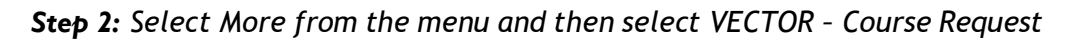

| Infinite Compus    |                          |   |
|--------------------|--------------------------|---|
| Today              | More                     |   |
| Calendar           |                          |   |
| Assignments        | Assessments              | > |
| Grades             | Family Information       | > |
| Grade Book Updates | Important Dates          | > |
| Attendance         | Transportation           | > |
| Schedule           | Online Registration      | > |
| Fees               | SLDS Portal              | > |
| Documents          |                          |   |
| Message Center     | Next Year Course Request | > |
| More               | 504 Meeting              | > |
|                    | Custom Report Card       | > |
|                    | VECTOR Course Request    | > |

# Step 3: Click Request Course

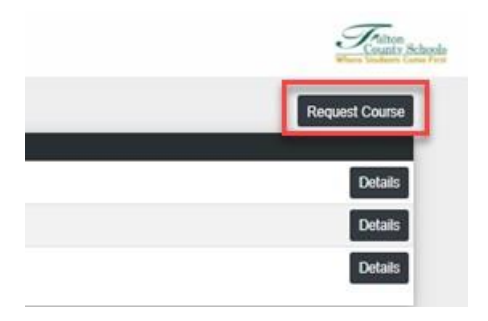

**Step 4:** Select the 1) **School – School Year/Term** and 2) **Course** from the drop downs you are registering for. 3) Click Submit Request when done.

| Request Course ×                                               | Please ensure you are registering for the correct School Year/Term:                                                                  |
|----------------------------------------------------------------|----------------------------------------------------------------------------------------------------|
| School - School Year/Term:<br>Select School - School Year/Term | Face-to-Face Summer School-"Y_School Name"<br>2024-R1<br>Fulton Virtual School Summer 2024-R1<br>Fulton Virtual School Fall 24-25-S1 |
| Select School - School Year/Term                               | Fulton virtual school spring 24-25-52                                                                                                |
| 23-24 Y_Fulton Virtual Summer - 2024/R1                        |                                                                                                    |
| 23-24 Y_Milton HS Summer Sch - 2024/R1                         | Be sure to select the correct semester course.<br>Semester 1 course numbers end in a 1 (as in this                                   |
| 24-25 Fulton Virtual School - 2025/S1                          | example). Semester 2 course numbers end in a 2                                                                                       |
| 24-25 Fulton Virtual School - 2025/S2                          | (Example: 23.050002).                                                                                                    |
|                                                                |                                                                                                    |

The course will show as pending on your landing page until approved by school personnel.

# To Request to Drop a Class

# **Step 5:** From your VECTOR - Course Request landing page click the Details button next to the course you would like to request to drop

| Course Request - Student, 104 |                                 |                                     |              | County School  |
|-------------------------------|---------------------------------|-------------------------------------|--------------|----------------|
|                               |                                 |                                     |              | Request Course |
| Status                        | School - Year/Term              | Course                              | Requested By |                |
| Pending                       | Fulton Virtual School - 2023/S1 | 06.3161001 - FVS Entrepreneurship A |              | Details        |
| Dropped                       | Fulton Virtual School - 2023/S1 | 07.3413001 - FVS Intro Bus & Tech A |              | Details        |
| Scheduled                     | Fulton Virtual School - 2023/S1 | 23.3610001 - FVS 9thLit/Comp A      |              | Details        |
| Scheduled                     | Fulton Virtual School - 2023/S1 | 26.3120001 - FVS Biology A          |              | Details        |
| Scheduled                     | Fulton Virtual School - 2023/S1 | 27.3990001 - FVS GSE Algebra I A    |              | Details        |

## Step 6: Click Request Drop button

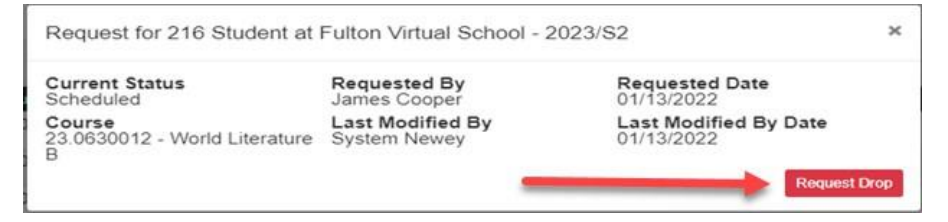

## **Step 7:** Enter a Drop Reason (Required) and click Submit Drop Request button.

| Request Drop for 23.0630012 - World Literature B | ×                 |
|--------------------------------------------------|-------------------|
| Drop Reason (Required)                           |                   |
| Selected the wrong course                        |                   |
| Sut                                              | imit Drop Request |

Step 8: You can check the status of all your classes from your VECTOR - Course Request landing page

| Status    | School - Year/Term              | Course                              |
|-----------|---------------------------------|-------------------------------------|
| Pending   | Fulton Virtual School - 2023/S1 | 06.3161001 - FVS Entrepreneurship A |
| Dropped   | Fulton Virtual School - 2023/S1 | 07.3413001 - FVS Intro Bus & Tech A |
| Scheduled | Fulton Virtual School - 2023/S1 | 23.3610001 - FVS 9thLit/Comp A      |
| Scheduled | Fulton Virtual School - 2023/S1 | 26.3120001 - FVS Biology A          |
| Scheduled | Fulton Virtual School - 2023/S1 | 27.3990001 - FVS GSE Algebra I A    |